# **EPiServer instructions: Brand refresh**

#### Last updated: 04/10/2024

This guide covers how to update your local partner websites with the 'Lets change how we age' branding for partner websites in the Episerver CMS.

If you need further help on the CMS, please check all of our guides available on the <u>Partner digital hub</u>.

In this guide:

| One: Let's change how we age.  | 2 |
|--------------------------------|---|
| Two: Adding the tag line block | 3 |
| Three: Publish the page        | 6 |

### One: Let's change how we age.

You can read more about the new Age UK brand tagline on the loop.

The national site branding has been updated but we need to make changes to the partner CMS in order to maintain the accessibility of the websites which with the imminent Optimizely migration we are not able to do.

Until then we have created a block that you can add to the homepage of your local partner website under the main hero block.

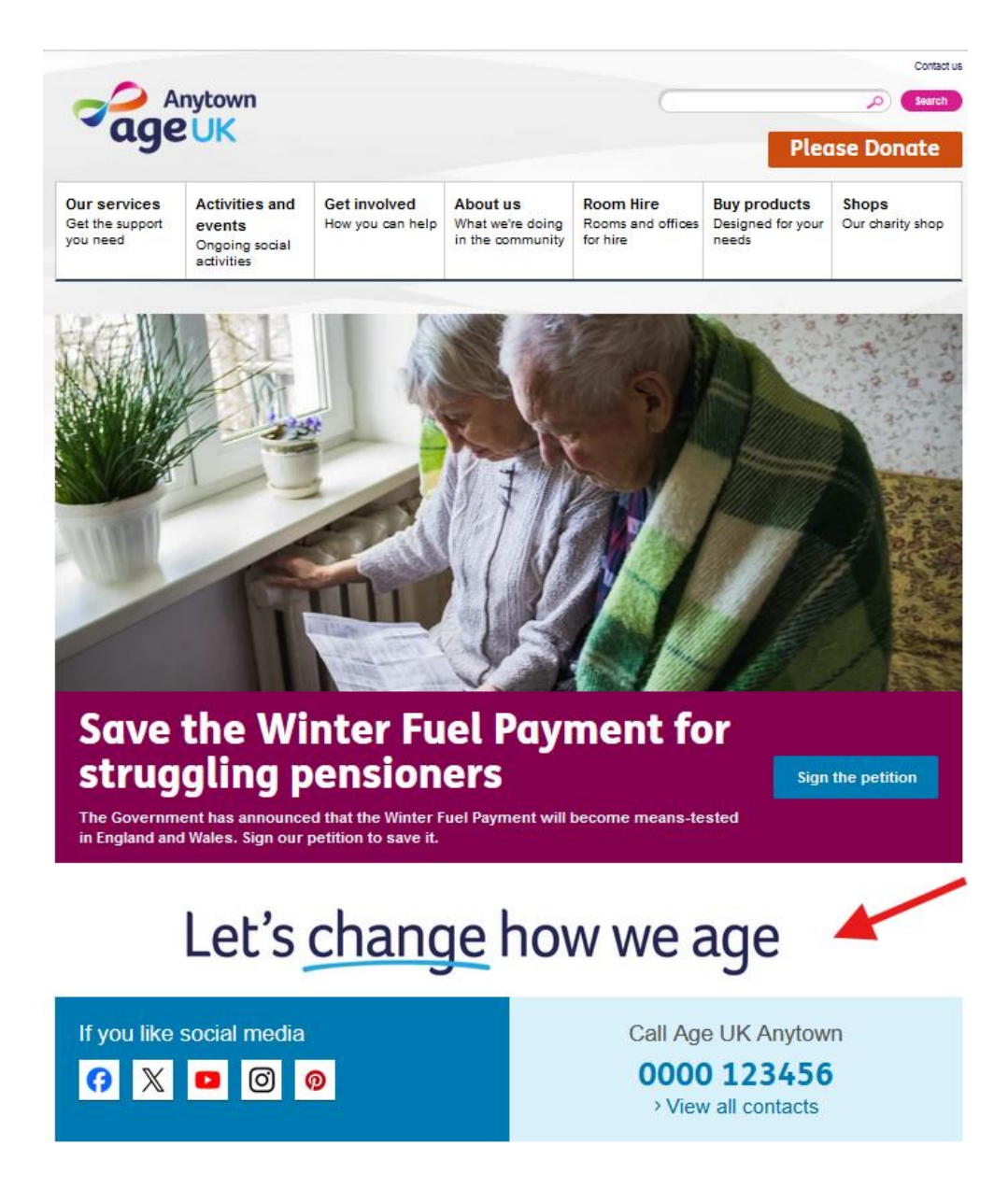

# Two: Adding the tag line block

#### Log into the CMS

Navigate to your homepage in the left hand panel.

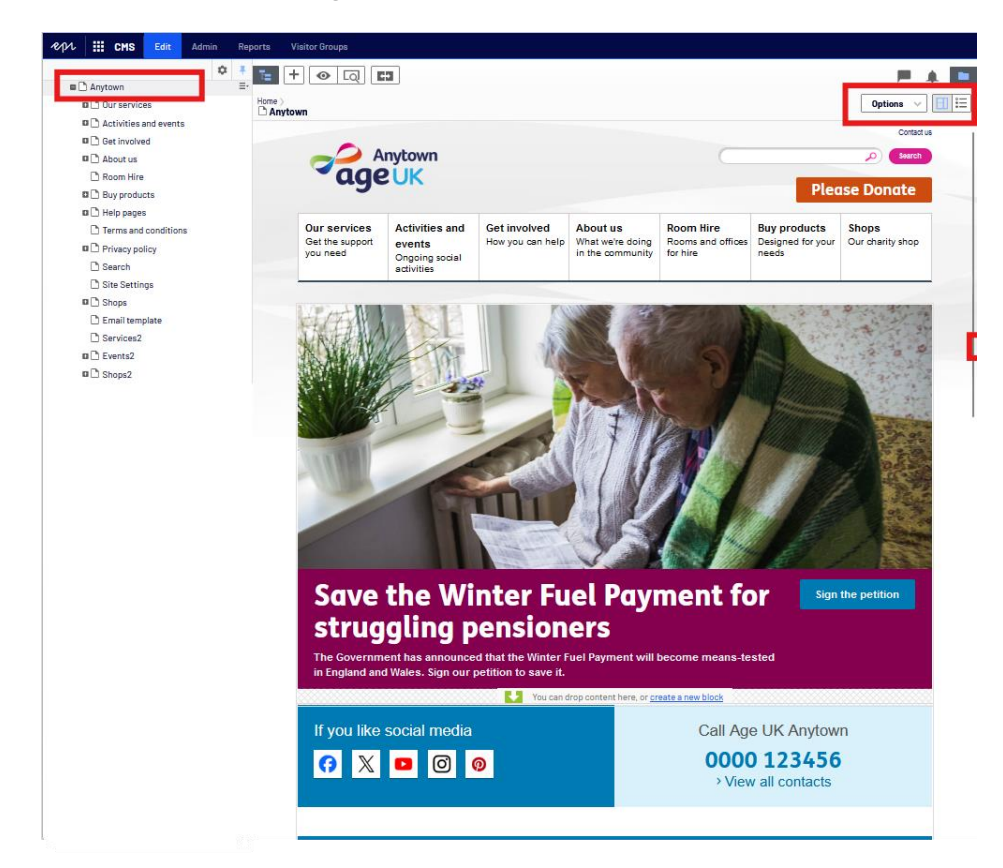

Select 'all properties' view on the right

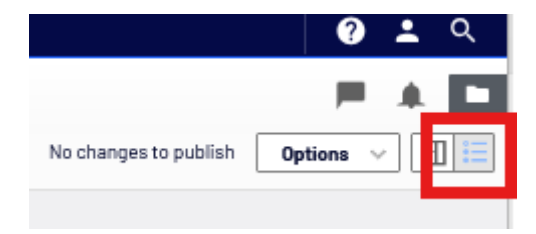

In the right hand side, select the folder icon to see the Block/ Media and forms folder panel

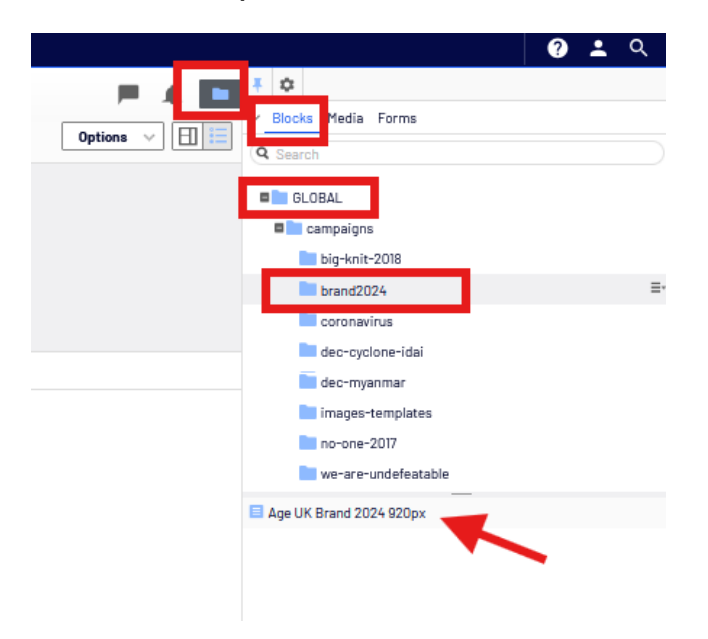

Go navigate to

- Global
  - Campaigns
    - Brand2024
      - Age UK Brand 920px (block)

Your screen should now look like this

| λ¢ρμ III CMS Edit Admin | Reports Visitor Groups |                                        |            |                 |               |                         | ? ᆂ લ્ |
|-------------------------|------------------------|----------------------------------------|------------|-----------------|---------------|-------------------------|--------|
| ٥                       | * 🧧 🕂 💿 🗔              |                                        |            |                 | E A 🗖         | ¥ 🌣                     |        |
| Anytown                 | E*                     |                                        |            |                 |               | ✓ Blocks Media Forms    |        |
| Our services            | Anytown                |                                        |            |                 | Options 🗸 🖽 🔚 | Q Search                |        |
| Activities and events   |                        |                                        |            |                 |               |                         |        |
| Get involved            | Name                   | Anytown                                | Visible to | Everyone Manage |               | GLOBAL                  |        |
| About us                | Name in URL            | anytown Change                         | Languages  | en-6B           |               | campaigns               |        |
| Com Hire                |                        | Diselas is a substitue                 | 10 7.00    | 0.11            |               | big-knit-2018           |        |
| Buy products            |                        | Display in navigation                  | iu, iype   | o, nome rage    |               | brand2024               | ≡*     |
| I Help pages            |                        |                                        |            | Tools 🗸         |               | coronavirus             |        |
| Terms and conditions    |                        |                                        |            |                 |               | dec-cyclope-idei        |        |
| Privacy policy          | Content Setting        | s Social Media Search Engines          | Scripts    |                 |               | deo-muonmar             |        |
| Search                  |                        |                                        |            |                 |               | Geo-myanniar            |        |
| Site Settings           | Category               | Add app or more extension              |            |                 |               | Images-templates        |        |
| D Shops                 | ,,,                    | Add one of more categories             |            |                 |               | no-one-2017             |        |
| Email template          |                        |                                        |            |                 |               | we-are-undefeatable     |        |
| Services2               | Hero Content           | No one Hero                            |            |                 |               | Age UK Brand 2024 920px | ≣-     |
| D D Events2             |                        |                                        |            |                 |               |                         |        |
| Shops2                  |                        |                                        |            |                 |               |                         |        |
|                         |                        | You can drop content here, or create a | new block  |                 |               |                         |        |
|                         |                        |                                        |            |                 |               |                         |        |
|                         | Content                |                                        |            |                 |               |                         |        |
|                         | Content                | Social Links                           |            |                 |               |                         |        |
|                         |                        | Homepage 3 purple boxes                |            |                 |               |                         |        |
|                         |                        | Infographic 2                          |            |                 |               |                         |        |
|                         |                        |                                        |            |                 |               |                         |        |
|                         |                        | Homepage 4 posts how you can help      | 2          |                 |               |                         |        |
|                         |                        |                                        |            |                 |               |                         |        |
|                         |                        | You can drop content here, or create a | new block  |                 |               |                         |        |
|                         |                        |                                        |            |                 |               |                         |        |
|                         |                        |                                        |            |                 |               |                         |        |
|                         |                        |                                        |            |                 |               |                         |        |
|                         |                        |                                        |            |                 |               |                         |        |
|                         |                        |                                        |            |                 |               |                         |        |

Now drag the "Age UK Brand 920px" block onto your homepage at the top position of the content section

| Refore III CMS Edit Admin F | Reports Visitor Groups |                                     |               |                 |               |                                        | 🛛 💶 વ |
|-----------------------------|------------------------|-------------------------------------|---------------|-----------------|---------------|----------------------------------------|-------|
| ¢ 1                         | • 🖕 + 💿 La             |                                     |               |                 |               | ¥ \$                                   |       |
| Anytown                     |                        |                                     |               |                 | · *           | <ul> <li>Blocks Media Forms</li> </ul> |       |
| Our services                | Home >                 |                                     |               |                 | Options 🗸 🗄 🔚 | Q Search                               |       |
| Activities and events       |                        |                                     |               |                 |               | - our of                               |       |
| Get involved                | Name                   | Anytown                             | Visible to    | Everyone Manage |               | GLOBAL                                 |       |
| About us                    | Name in URL            | anytown Chaose                      | Languages     | en-GB           |               | campaigns                              |       |
| C Room Hire                 |                        |                                     |               |                 |               | big-knit-2018                          |       |
| Buy products                |                        | Usplay in navigation                | ID, Type      | s, Home Page    |               | brand2024                              | ≣-    |
| Help pages                  |                        |                                     |               | Tools 🗸         |               | coronavirus                            |       |
| Terms and conditions        |                        |                                     |               |                 |               | dec-sucione-idai                       |       |
| Privacy policy              | Content Setting        | ps Social Media Search Engines      | Scripts       |                 |               |                                        |       |
| Search                      |                        |                                     |               |                 |               |                                        |       |
| Site Settings               | Category               | Add one or more extension           | 7             |                 |               | images-templates                       |       |
| Shops                       | ,,                     | Add one of more categories          | <u> </u>      |                 |               | no-one-2017                            |       |
| Email template              |                        |                                     |               |                 | -             | we-are-undefeatable                    |       |
| Services2                   | Hero Content           | No one Hero                         |               |                 |               | Age UK Brand 2024 920px                |       |
| Events2                     |                        |                                     |               |                 |               |                                        |       |
| Shops2                      |                        |                                     |               |                 |               |                                        |       |
|                             |                        | You can drop content here, or creat | e a new block |                 |               |                                        |       |
|                             |                        |                                     |               |                 |               |                                        |       |
|                             | Content                |                                     |               |                 |               |                                        |       |
|                             | Content                | Social Links                        |               |                 |               |                                        |       |
|                             |                        | Homepage 3 purple boxes             |               |                 |               |                                        |       |
|                             |                        | Infographic 2                       |               |                 |               |                                        |       |
|                             |                        |                                     |               |                 |               |                                        |       |
|                             |                        | Homepage 4 posts how you can h      | elp           |                 |               |                                        |       |
|                             |                        |                                     |               |                 |               |                                        |       |
| The Second States of Second |                        | You can drop content here, or creat | e a new block |                 |               |                                        |       |
|                             |                        |                                     |               |                 |               |                                        |       |
| a Chevron & South Indianal  |                        |                                     |               |                 |               |                                        |       |
|                             |                        |                                     |               |                 |               |                                        |       |

## Three: Publish the page

The CMS will then alert that the page needs to be published.

| ≁¢¶∕λ <b>III CMS Edit</b> Admin Rep | ports Visitor Groups |                                             |              |                 |            | 0 -                     | ્  |
|-------------------------------------|----------------------|---------------------------------------------|--------------|-----------------|------------|-------------------------|----|
| ¢ ¥                                 | E + 💿 🗔              |                                             |              |                 |            | • C                     |    |
| ■ 🗅 Anytown 🌲 =-                    |                      |                                             |              |                 |            | Blocks Media Forms      |    |
| Our services                        | Anytown              |                                             | Autosaved 3: | 52 PM Undo?     | Publish? V | Q. Search               |    |
| Activities and events               |                      |                                             |              |                 |            | - ocaron                |    |
| Get involved                        | Name                 | Anytown                                     | Visible to   | Everyone Manage | 1          | GLOBAL                  |    |
| About us                            | Name in URL          | anytown Change                              | Languages    | en-GB           |            | campaigns               |    |
| C Room Hire                         |                      | Display is any institut                     | ID Turns     | 8 Hama Para     |            | big-knit-2018           |    |
| Buy products                        |                      | bisplay in navigation                       | ib, type     | o, Home Page    |            | brand2024               | ≡- |
| Help pages                          |                      |                                             |              | Tools ~         |            | coronavirus             |    |
| Terms and conditions                |                      |                                             |              |                 |            | dec-cyclone-idai        |    |
| Privacy policy                      | Content Settings     | Social Media Search Engines                 | Scripts      |                 |            | dec-myanmar             |    |
| C Search                            |                      |                                             |              |                 |            | images-templates        |    |
| Site settings                       | Category             | Add one or more categories                  | 1            |                 |            | 2017                    |    |
| Emplitemeter                        |                      |                                             |              |                 |            | in-one-zon              |    |
| D Semicor?                          |                      |                                             |              |                 |            | we-are-undereatable     |    |
| B D Events2                         | Hero Content         | No one Hero                                 |              |                 |            | Age UK Brand 2024 920px | ≣- |
| B Shaps2                            |                      |                                             |              |                 |            |                         |    |
|                                     |                      |                                             |              |                 |            |                         |    |
|                                     |                      | You can drop content here, or <u>create</u> | a new block  |                 |            |                         |    |
|                                     | _                    |                                             |              |                 |            |                         |    |
|                                     | Content              | Age UK Brand 2024 920px                     |              |                 |            |                         |    |
|                                     |                      | Social Links                                | ≡-           | •               |            |                         |    |
|                                     |                      | Homepage 3 purple boxes                     |              |                 |            |                         |    |
|                                     |                      | Infographic 2                               |              |                 |            |                         |    |
|                                     |                      | Homepage 4 posts how you can he             | łp           |                 |            |                         |    |
|                                     |                      |                                             |              |                 |            |                         |    |
|                                     |                      |                                             |              |                 |            |                         |    |
|                                     |                      | You can drop content here, or <u>create</u> | a new block  |                 |            |                         |    |
|                                     |                      |                                             |              |                 |            |                         |    |
|                                     |                      |                                             |              |                 |            |                         |    |
|                                     |                      |                                             |              |                 |            |                         |    |
|                                     |                      |                                             |              |                 |            |                         |    |
| 1                                   |                      |                                             |              |                 |            |                         |    |

You can publish this to the live website as you normally would.

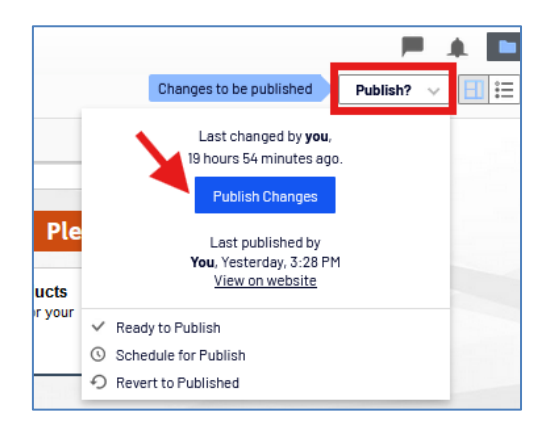

There are more guides and training videos available on the <u>Partner digital hub</u>.

If the answers you need are not in the guides or videos, then please contact <u>partner.content@ageuk.org.uk</u>